## **Statement of Entries from SIMS**

To be able import the statement of Entries there is the need to populate the software with the entries. This can be done by simply saving the 'Statement of Entries' in SIMS Exams and them importing these into SchoolWorkSpace. The steps below will explain how to achieve this.

1. In SIMS Exams navigate to 'Reports' - 'Entries' and select 'Statement of Entry.'

| Focus Edit     | Reports T          | ools Wi   | ndow | Help |        |                     |
|----------------|--------------------|-----------|------|------|--------|---------------------|
| <b>***</b> 🖲 E | EDI Submission Log |           |      |      | N7 115 | 1                   |
|                | Candi              | date Repo | rt   |      |        |                     |
|                | Entries            |           |      | >    | State  | ment of Entry       |
|                | Based              | ata       |      | >    | Cand   | lidate Fees Payable |

2. You will need to select the group that will produce the statement of entries for all pupils. Ensure you select If you wish for the exam fees to be displayed then select 'All' for Fee Information.

| Re | eport Crit | eria - Candidate Sta             | tement Of Entry               | ×        |
|----|------------|----------------------------------|-------------------------------|----------|
|    | View       | Season                           | October Internal 2022         |          |
|    |            | Group 🕞                          | Dctober Internal 22 All       | <b>Q</b> |
|    |            | Candidates 🔿                     | Exam No. / Name               | ਼        |
|    |            | Order                            | Alphabetical order            |          |
|    |            | Fee Information                  | C Private Fees 💿 All 🔋 C None |          |
|    |            | Papart Faster                    | Save as Default               |          |
|    |            | nepoit rooter                    |                               |          |
|    |            | Include Component<br>Information | Print on Headed Stationery    |          |
|    | OK         |                                  | Cancel                        | Help     |

3. Once the statement of entries are displaying, navigate to the 'Save' button at the top of the page.

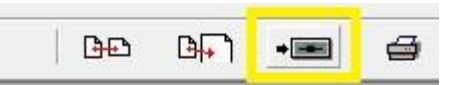

4. You will need to save the entries as a 'Tab Separated (\*.TSV) file. Then give the file a name and export these entries.

| export Report          |        |   |          |          | 2 |
|------------------------|--------|---|----------|----------|---|
| Save in: 🔮 N:\         |        | - | ← 🔁 (    | * ∭▼     |   |
| Name                   |        |   | Date mo  | dified   |   |
| Summer 2022            |        |   | 04/02/20 | 22 18:32 |   |
|                        |        |   |          |          |   |
|                        |        |   |          |          | 1 |
| <                      |        |   |          | >        |   |
| <<br>File name: Summer | r 2022 |   |          | Save     | • |

5. Log into SchoolWorkSpace and select 'Exams Assist' from the main menu.

| Mr A Blacker 🕶                   |
|----------------------------------|
| School Settings                  |
| Lud Reports                      |
| Q Search                         |
| ■• Meetings                      |
| ▲Issues                          |
| 🖈 Exams Assist                   |
| 🖈 Exam Invigilator               |
| 器 Setup Two Factor Authenticator |
| Logout                           |

6. Select 'Upload Statement of Entries' from the Actions menu. You can do the upload from any season as the file contains the season information and will add/update the season from the file.

| Opload Statement of Entries                     |             |  |  |  |  |
|-------------------------------------------------|-------------|--|--|--|--|
| Upload Candidate Special Arrangements           |             |  |  |  |  |
| <ul> <li>Access Arrangement Settings</li> </ul> |             |  |  |  |  |
| ✔ Set as Default Exam Season                    |             |  |  |  |  |
| Exam Seasons Entry Info                         |             |  |  |  |  |
| Close this Season                               |             |  |  |  |  |
| Actions -                                       | Edit Season |  |  |  |  |

7. Locate the file and select 'Submit.' .

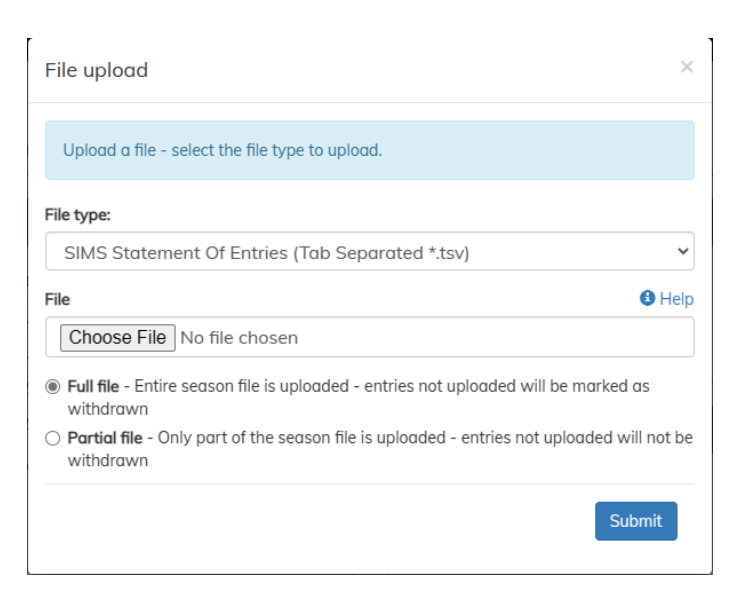

## **Importing the Candidate Special Arrangements**

To import the candidate special arrangements into SchoolWorkSpace/ExamsAssist you will need to export this data from SIMS.

## **Option A**

- 1. Download the report definition file from <a href="https://schoolworkspace.co.uk/T/00AARPT">https://schoolworkspace.co.uk/T/00AARPT</a>
- 2. In SIMS Report Designer **Import a report**, click **Open** and select the file you just downloaded and **Import**

| 🔏 Report Designer                                                                                                    |                                                              |                     |                        |
|----------------------------------------------------------------------------------------------------|--------------------------------------------------------------|---------------------|------------------------|
| Welcome to the SIM<br>designer                                                                                                    | S.netreport                                                  |                     |                        |
| I would like to Create a new report Open an existing rep Import a report                                                                               | <u>ort</u>                                                   |                     |                        |
| Import report(s) Import reports and associated templates for Archive file C:\Users\MartinThirkell\Downle Description SWS_ExamsAssist_AccessArrangments | om an archive<br>oads\SWS_ExamsAssist_/<br>Status<br>pending | AccessArrangments.F | Check All<br>Clear All |
| Import associated templates                                                                                                    |                                                              | Jumport             |                        |
|                                                                                                    |                                                              | Close               |                        |

3. Once imported (you only need to do it the first time) Close the window and click on Open an Existing Report. Find the report named "SWS\_AxamsAssists\_AccessArrangements" in My Reports (or in focus students)

4. Click Run then in the Export as text window you will need to **Browse** and pick a location or type the path to save the file. Then click **OK**.

| sms Export a | as text                                                    | —  |        | ×   |
|--------------|------------------------------------------------------------|----|--------|-----|
| Output to    | a text file with the following name and format:            |    |        |     |
| Filename     | C:\temp\4ccessArrangements.tsv                             |    | Browse | Ì   |
| Format       | Comma separated<br>Tab separated<br>XML<br>XML with schema |    |        |     |
|              |                                                            | ОК | Can    | cel |

5. Follow steps 5 – 7 to import this information into SchoolWorkSpace but pick "Upload Candidate Special Arrangements".

## Option B (the old way)

1. In SIMS Exams Organiser : Navigate to Reports – Seating Organiser and select 'Candidate Special Arrangements.'

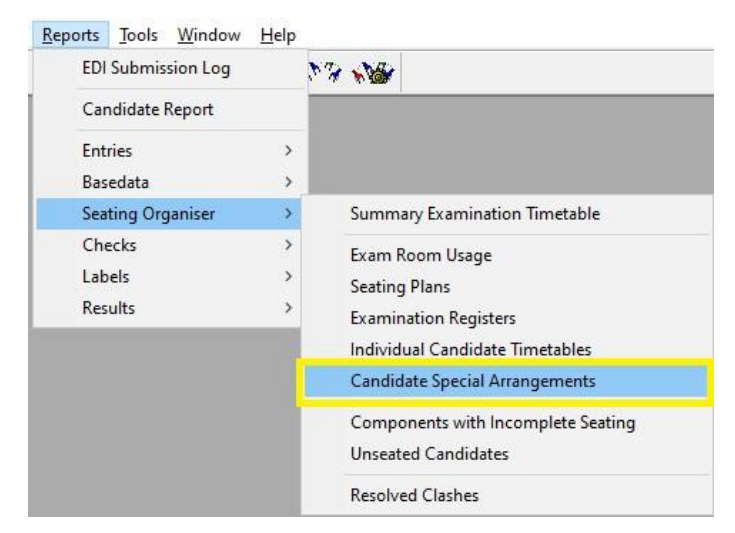

2. Select all the candidates with Access Arrangement in the June Exam Season and select 'Print.'

| Season             | June Exams 2022 |               | ۹ |
|--------------------|-----------------|---------------|---|
| Membership<br>Date | 01/05/2022      |               |   |
| Select By          | Groups          | C Individuals |   |
|                    | 1000            |               |   |

3. Once the Candidate Special Arrangements are displaying, navigate to the 'Save' button at the top of the screen.

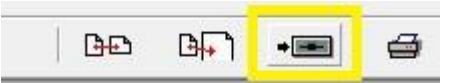

4. You will need to save these as a 'Tab Separated (\*.TSV) file. Then give the file a name and export the entries.

| Export Report                       | ×                |
|-------------------------------------|------------------|
| Save in: 📳 N:\                      | - 🗧 🖆 📰 -        |
| Name                                | Date modified    |
| Summer 2022                         | 04/02/2022 18:32 |
| <                                   | , v              |
| File name: Summer 2022              | Save             |
| Save as type: Tab Separated (*.TSV) | Cancel           |

5. Follow steps 5 – 7 to import this information into SchoolWorkSpace but pick "Upload Candidate Special Arrangements".